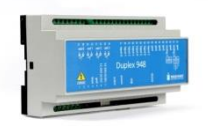

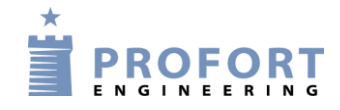

# Vejledning – kalender-/urstyring

Forberedelse til APP varmestyring i kirker m. lang forvarmetid

### Forbindelsesskema:

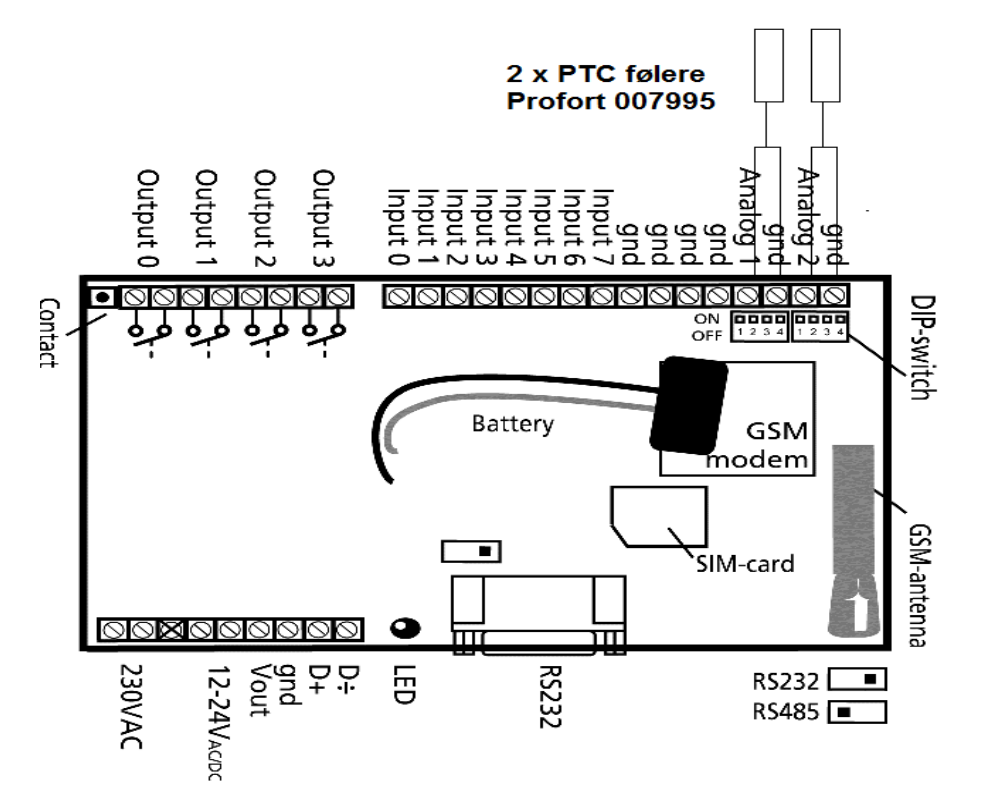

## Stk. liste:

| StK | Produkt                             | Profort  | Solar/LM varenummer      |
|-----|-------------------------------------|----------|--------------------------|
|     |                                     | varenum- |                          |
|     |                                     | mer      |                          |
| 1   | multiGuard DIN9-L GSM-enhed         | 007945   | 54.85.452.935/-          |
| 1   | multiGuard DIN9 GSM-enhed           | 007940   | -/7812151506             |
| 2   | Profort PTC temperaturføler         | 007995   | 54.85.452.126/7885100186 |
| 1   | IP 65 kasse m. 3 stk. forskruninger | 420205   | 54.85.452.197/7812151137 |
| 1   | Ekstern antenne m. 2,5m kabel*      | 369003   | 54.85.452.605/0426450056 |
| 1   | Internt batt.8,4V 170-200mA MiMH*   | 300301   | 84.94.200.654/4440610330 |
|     |                                     |          |                          |

\*) Ekstra tilbehør

Vejledningen tager udgangspunkt i ovenstående Profort enhed type DIN9(-L) med 2 analoge input.

Der kan som alternativ vælges en hvilken som helst Profort enhed med 1 eller flere analoge indgange og/eller RF analoge indgange samt enheder med præcions digitale indgange med kombi føler – temperatur og fugtighed.

## Programmering af Profort enhed

• Følg vejledningen "Styring af varme i midalderkirke med lang opvarmningstid"

## Dip-switches ekstern temperaturføler (007995) på analog 1 & 2:

Føler monteres på klemme GND+ANx. DIP-switch 4=ON. (x=1 eller2)

**Vigtigt:** Hvis der ønskes logning af analoge værdier, fordres at Profort enheden er datosat, at SIM kortet er tilmeldt data (GPRS) og at der er et godt antennesignal minimum 25 % ved 3G (UTMS) og 35 % ved 2G (GSM).

Varmekilden aktiveres af f.eks. Output 0 og driftssignal fra forbindes til en valgfri digital indgang

## Brugerflade (APP) på en SmartPhone

#### 1. Arrangering af Profort AAP

- Ved iPhone: søg i appstore ved søgeordet Profort og installer APP'en
- Ved Windows: anvend browser <u>www.multiguard.dk/m</u> direkte i mobil mode
- Ved Androj: søg i Google Play ved søge ordet Profort og installer APP'en
- 2. Klik på Profort APPen på telefonens skrivebord

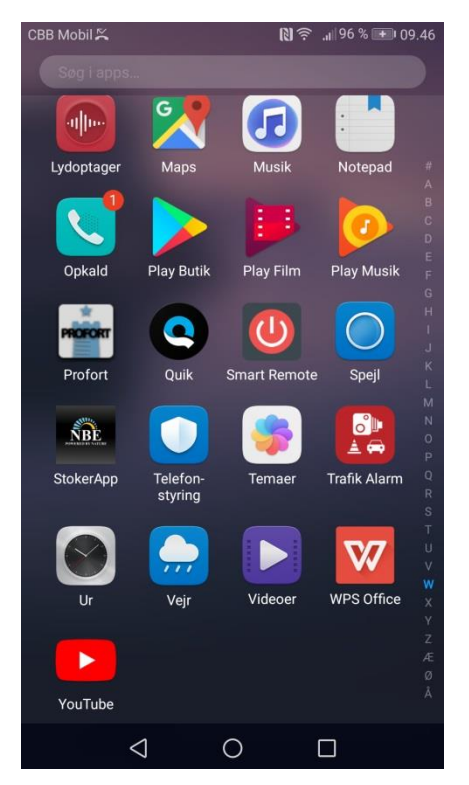

#### 3. Appen –opstarts side

- På Androj Smarttelefoner, kan enten vælges kommunikation på Internet niveau eller SMS niveau. Her vælges Internet. På iPhones er der ikke noget valg her
- Indtast Brugernavn (sædvanligvis det isatte SIM korts mobilnummer)
- Indtast kode ordet 1234 (andre kan vælges ved special programmering)
- Tryk den lille firkant og Log på

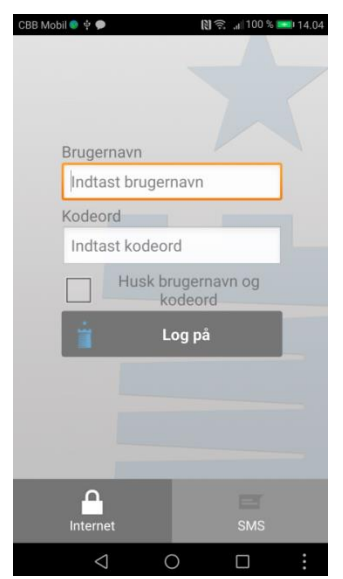

- 4. Appen aktiveringsside
- 1. gang hentes Makroer, efterfølgende ligger APPen klar
- Tænd varmen straks på iconet STARTVARME og sluk ved STOPVARME iconet
- Kontroller evt. temperaturen styrerelæets status ved at aktivere iconet STATUS og temperaturen og relæstatus aflæses i bunden af skærmbilledet ved f.eks. 19,8°C og S0 for tændt eller B0 for slukket

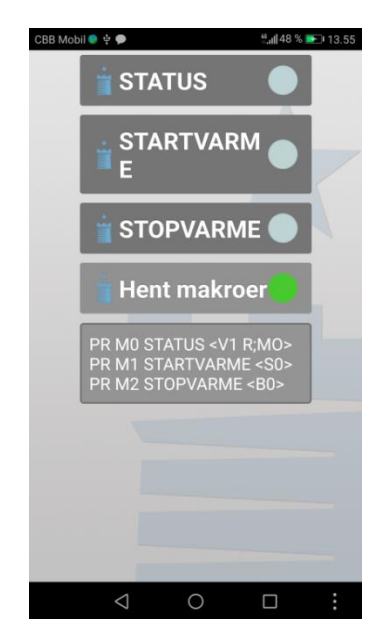

| ENGINEERING                         |               |           |                 |                      |                    |              |
|-------------------------------------|---------------|-----------|-----------------|----------------------|--------------------|--------------|
| ter∨iew opsætning                   |               |           |                 |                      | 1                  | 🗘 Indstillin |
| Styringsenheder                     | Kalender      |           |                 | Timer                |                    |              |
| - C                                 | Dag           | Tidspunkt | Kommandoer Send | Interval Tie         | dspunkt Kommandoer | Sen          |
| The second second                   | Tirsdag       | 1000 S0   |                 | <b></b>              |                    |              |
| Book Call                           | Tirsdag       | 1645 B0   |                 |                      |                    |              |
|                                     | Tirsdag       | 1800 S0   |                 | Automatisk til- / fr | akobling           |              |
| Opsætning Modtagere                 | Onsdag        | 0800 80   |                 | Tilkobling           | Frakobling         | Sen          |
| - Ž Digitale ind                    | M Onsdag      | 1000 S0   |                 |                      |                    |              |
|                                     | C<br>M Onsdag | 1645 B0   |                 |                      |                    |              |
| Kalender<br>Kalender                | M Onsdag      | 1900 SD   |                 |                      |                    |              |
| C Andet                             | D<br>Torsdag  | 1100 B0   |                 |                      |                    |              |
| + Opret ny                          |               |           |                 |                      |                    |              |
| Opret eksisterende CAM Instillinger |               | ╺╴┥       |                 |                      |                    |              |
| Manualer                            |               |           |                 |                      |                    |              |

#### 5. Web siden – editering af kalender

| Tryk <mark>F</mark> boks og vælg ugedag og starttidspunktet <mark>G</mark> efterfulgt af                 |
|----------------------------------------------------------------------------------------------------|
| kommando instruks <mark>S0</mark> for slutte og <mark>B0</mark> for slukke (Bemærk <mark>0</mark> =nul!) |
| Som A                                                                                                    |
| Som A                                                                                                    |
| Som A                                                                                                    |
| Klick dato icon og vælg specifik dato som indskrives i <mark>F</mark> , klokkeslet i                     |
| G ved fire karakterer f.eks. 0035 for kl 00:35 og Kommando S0 eller                                      |
| B0 i H felterne                                                                                          |
|                                                                                                    |

Tryk Send/Gem ved overførsel til Profort GSM styring

Sletning af datoer eller dagsaktiviter foregår ved at slette indholdet i Kommandoer H.

Max antal program-ursaktiviteter er 36 linjer

Felterne A, B, C og D er blivende og gældende ud i fremtinden ved samme ugedage, år efter år Specifikke kalenderdage er synlige indtil aktiviteten er udført. Herefter slettes linjen automatisk.

#### Eksempler på anvendelse:

- Varmestyring i kirker, lagerhaller, genbrugsbutikker, værksteder og auktionslokaler med lang opvarmningstid
- Dit projekt

Noter:\_\_\_\_\_

Go fornøjelse med fjernstyring af varme vha. Profort GSM moduler